## **REGISTRATION GUIDELINES**

To register, follow the steps given below:

1. Go to CEFIPRA Online proposal system at <u>http://www.cefipraonline.in</u> to see the login page as shown below.

|                                                                                                    |                                                                                                    |                                                                                                    | 者 Home                                                           | 嶜 About Us                               | 📢 Faq          | <b>%</b> Links | Contact Us         |
|----------------------------------------------------------------------------------------------------|----------------------------------------------------------------------------------------------------|----------------------------------------------------------------------------------------------------|------------------------------------------------------------------|------------------------------------------|----------------|----------------|--------------------|
| CEFIPRA                                                                                                 | Indo French Centr                                                                                                    | re for the Promotion of A<br>Announces<br>ctronic Project Proposal Mar                                                                                                    | Advanced Re                                                      | esearch (CEF<br>stem                     | IPRA)          |                |                    |
| Collaborative Rese                                                                                      | arch Projects                                                                                                    | Industrial Research P                                                                                                    | rojects                                                          | <b>See</b>                               | Seminars/      | Workshop       | DS                 |
| Login<br>Username / Email ID                                                                            | Collaborative Re<br>The primary objective of<br>projects between Ind<br>complement the exper<br>research groups in a<br>technology thereby pr | esearch Projects<br>of supporting collaborative research<br>dian and French scientists is to<br>artise and strength of high quality<br>advanced areas of science and<br>promoting excellence in science. |                                                                  |                                          |                | India Fra      | ince Collaboration |
| Submit<br>Forgot Password ?<br>Not yet a member ? <u>Register Now</u><br><u>Registration Guidelines</u> | What does it offer?  • You can submit your pro • Depending on your role amendments, submit fin • If you are interested in p                   | roposals under various schemes of<br>e in projects and organisation, you<br>nancial and scientific reports or revi<br>participating as an expert for the C                                               | CEFIPRA.<br>can view informa<br>iew projects.<br>EFIPRA, you car | ation on projects,<br>n join the databas | negotiate your | grant agree    | ement, manage      |
| सी डेक<br>©DAC Designed, Developed                                                                      | and Maintained by C-DAC.                                                                                                    |                                                                                                    |                                                                  |                                          | Last Updat     | ed on: 10 J    | une 2013           |

2. Once you see the above page, click on the '*Register Now*' link below the '*Submit'* button.

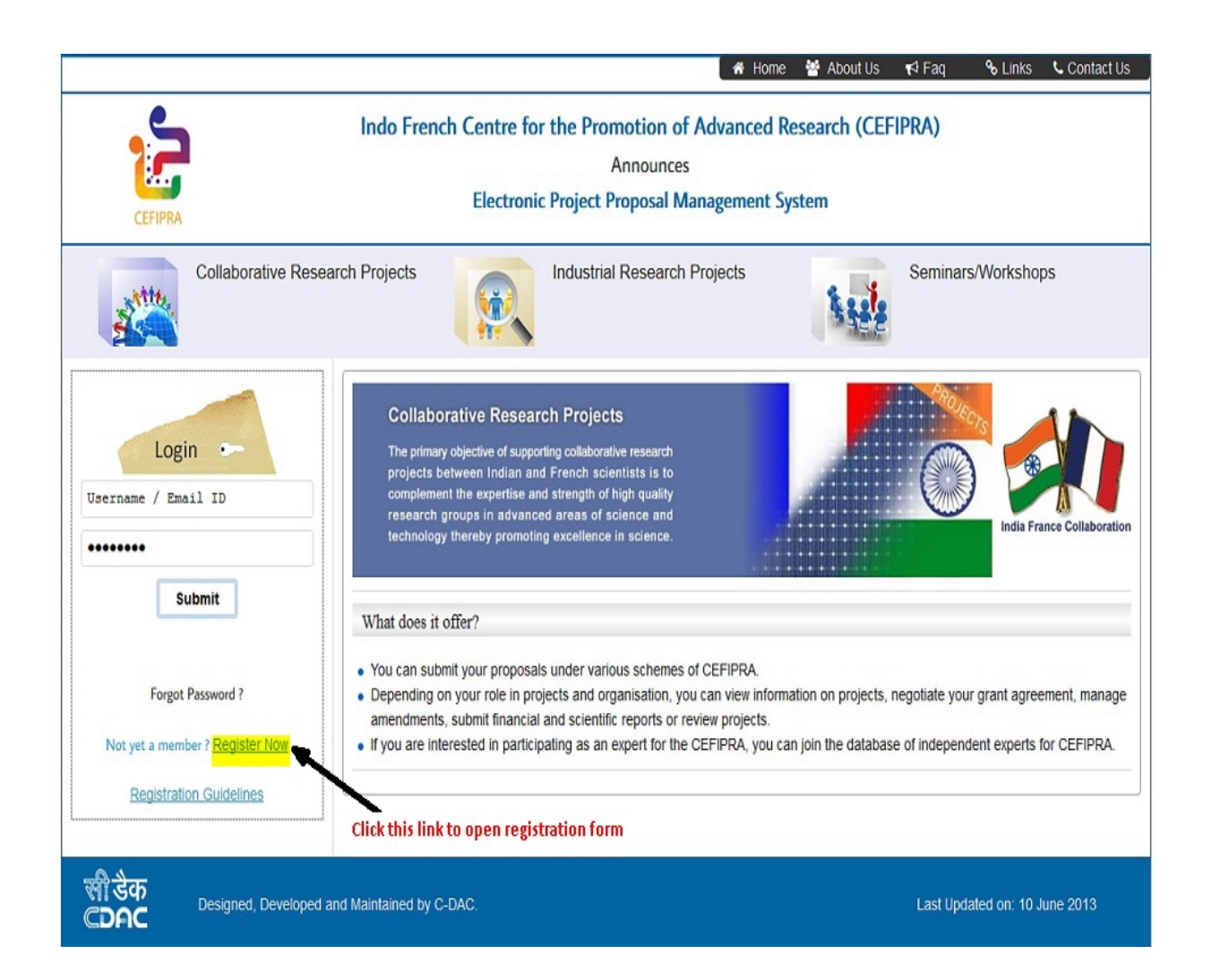

3. Fill all relevant fields of the Registration form. (If your institution does not appear in the institution list in the registration form, select '*Others*' from the list and type in your institute name).

| -              |                                                              |                                                                        |                                                 | e                                               |                             |
|----------------|--------------------------------------------------------------|------------------------------------------------------------------------|-------------------------------------------------|-------------------------------------------------|-----------------------------|
|                |                                                              |                                                                        |                                                 | 552 E                                           |                             |
| aborative Rese | arch Projects                                                | Industrial Research                                                    | Projects                                        | Seminars/Worksho                                | ops                         |
|                |                                                              | Registra                                                               | tion Form                                       |                                                 |                             |
| Scie           | entists: Please register usin<br>Incil Member: No need to re | g the form below. Both scientists<br>gister. Please contact CEFIPRA ad | one each from India a<br>ministration for login | nd France) have to register separat<br>details. | ely.                        |
| Us             | ername(your email)                                           | scientist@cefipra.com                                                  |                                                 |                                                 |                             |
| Pa             | ssword                                                       |                                                                        |                                                 |                                                 |                             |
| Co             | nfirm Password                                               | ·····                                                                  |                                                 |                                                 |                             |
| Na             | me                                                           | Mr.  scientist                                                         |                                                 | cefipra                                         |                             |
| Da             | te of Pirth                                                  | 16/12/1987                                                             | (                                               |                                                 |                             |
| Da             | nder                                                         | Male Female                                                            | J                                               |                                                 |                             |
| Gei            | tionality                                                    | inde i cinac                                                           |                                                 |                                                 |                             |
| ind            | uonanty                                                      | Indian Frend                                                           | h Ot                                            | ther                                            |                             |
|                |                                                              |                                                                        | 1                                               |                                                 |                             |
| Mc             | bile Number                                                  | 3453453453                                                             | ļ                                               |                                                 |                             |
| Pu<br>CE       | rpose of association with<br>FIPRA                           | Principal Collaborator                                                 |                                                 |                                                 |                             |
| Hig            | ghest Qualification                                          | PhD                                                                    |                                                 |                                                 |                             |
| Ма             | jor Area of Research                                         | Pure and Applied Mathematics                                           |                                                 |                                                 |                             |
| Su             | b Area(s) of Research                                        | Mathematical Physics, Model                                            | ing And Simulation                              | 4                                               |                             |
|                | Pure Mathematics                                             |                                                                        | Applied                                         | Mathematics                                     |                             |
|                | Algebra And Number The                                       | огу                                                                    | Analysis                                        | S<br>col Anolucio                               |                             |
|                | Computational Mathemat                                       | ics                                                                    | Control                                         | And Optimization                                |                             |
|                | Discrete Mathematics An                                      | d Combination                                                          | 🖾 Logic                                         |                                                 |                             |
|                | Mathematical Physics                                         |                                                                        | Mathem                                          | natics (Miscellaneous)                          |                             |
|                | Modeling And Simulation<br>Theoretical Computer Sci          | ence                                                                   | Statistic                                       | cs And Probability                              |                             |
|                | -                                                            |                                                                        |                                                 |                                                 |                             |
| Oti            | ner Specialization                                           | none                                                                   |                                                 |                                                 |                             |
|                |                                                              |                                                                        |                                                 |                                                 |                             |
| W              | ork Details                                                  |                                                                        |                                                 |                                                 |                             |
| c              | country where you are                                        | India                                                                  |                                                 |                                                 | •                           |
| W              | vorking                                                      |                                                                        |                                                 |                                                 | -                           |
| S              | tate/Region                                                  | NEW DELHI                                                              |                                                 |                                                 |                             |
| L              | nstrict/City                                                 | Central University (Public)                                            |                                                 |                                                 | -                           |
| I              | nstitution where you are                                     | Other Institute                                                        |                                                 |                                                 | Select 'Othe                |
| W              | vorking                                                      |                                                                        |                                                 |                                                 | your institut appear in lis |
| N              | lame of Institution                                          | Delhi institute of techno                                              | logy                                            |                                                 |                             |
|                |                                                              | Description Description                                                | Co Pack To Hom                                  | 10                                              |                             |

4. After filling the details in the registration form, click on the button '*Register*'.

| CENTRA       |                                                                   |                                                                              |                            |                                                |                           |           |
|--------------|-------------------------------------------------------------------|------------------------------------------------------------------------------|----------------------------|------------------------------------------------|---------------------------|-----------|
| Statile.     |                                                                   |                                                                              |                            |                                                | see a                     |           |
| ollaborative | Research Projects                                                 | Industrial Research P                                                        | ojects                     | Sei                                            | minars/Workshops          |           |
|              |                                                                   | Registratio                                                                  | on Form                    | ı                                              |                           | 1         |
|              | Scientists: Please register usin<br>Council Member: No need to re | ig the form below. Both scientists (or<br>gister. Please contact CEFIPRA adm | ne each fro<br>inistration | m India and France) have<br>for login details. | e to register separately. |           |
|              | Username(your email)                                              | scientist@cefipra.com                                                        |                            |                                                |                           |           |
|              | Password                                                          |                                                                              |                            |                                                |                           |           |
|              | Confirm Password                                                  | ······                                                                       |                            |                                                |                           |           |
|              | Name                                                              | Mr. 💌 scientist                                                              |                            |                                                | cefipra                   |           |
|              | Data of Dirth                                                     | 16/12/1007                                                                   |                            |                                                |                           |           |
|              | Date of Birth                                                     | Male Female                                                                  |                            |                                                |                           |           |
|              | Nationality                                                       |                                                                              |                            |                                                |                           |           |
|              |                                                                   | Indian French                                                                |                            | Other                                          |                           |           |
|              |                                                                   |                                                                              |                            |                                                |                           |           |
|              | Mobile Number                                                     | 3453453453<br>Principal Collaborator                                         |                            |                                                |                           |           |
|              | CEFIPRA                                                           |                                                                              |                            |                                                |                           |           |
|              | Highest Qualification                                             | PhD                                                                          |                            | 1                                              |                           |           |
|              | Major Area of Research                                            | Pure and Applied Mathematics                                                 |                            | 1                                              |                           |           |
|              | Sub Area(s) of Research                                           | Mathematical Physics, Modelin                                                | ng And Si                  | mulation                                       |                           |           |
|              | Pure Mathematics                                                  |                                                                              |                            | Applied Mathematics                            |                           |           |
|              | Geometry & Topology                                               | ory                                                                          |                            | Analysis<br>Numerical Analysis                 |                           |           |
|              | 🖾 Computational Mathemat                                          | lics                                                                         |                            | Control And Optimizatio                        | n                         |           |
|              | Discrete Mathematics An                                           | d Combination                                                                |                            | Logic                                          |                           |           |
|              | Mathematical Physics                                              |                                                                              |                            | Mathematics (Miscellar                         | neous)                    |           |
|              | Theoretical Computer Sc                                           | ience                                                                        | 1.2                        | Statistics And Probabili                       | ty                        |           |
|              | Other Specialization                                              | none                                                                         |                            |                                                | ]                         |           |
|              |                                                                   |                                                                              |                            |                                                |                           |           |
|              | Work Details                                                      |                                                                              |                            |                                                |                           |           |
|              | Country where you are working                                     | India                                                                        |                            |                                                | •                         |           |
|              | State/Region                                                      | DELHI                                                                        |                            |                                                | ٣                         |           |
|              | District/City                                                     | NEW DELHI                                                                    |                            |                                                | *                         |           |
|              | Institution Type/Category                                         | Central University (Public)                                                  |                            |                                                | *                         |           |
|              | Institution where you are<br>working                              | Uner institute                                                               |                            |                                                | •                         |           |
|              | Name of Institution                                               | Delhi institute of technolo                                                  | дХ                         |                                                |                           |           |
|              |                                                                   | Register                                                                     | Go Bac                     | <u>k to Home</u>                               |                           | Click thi |

5. On successful registration, you will see the page as shown below. On submission of Registration form, login and password details will be sent to '*Username (email)*'. Please remember your email and password for future references.

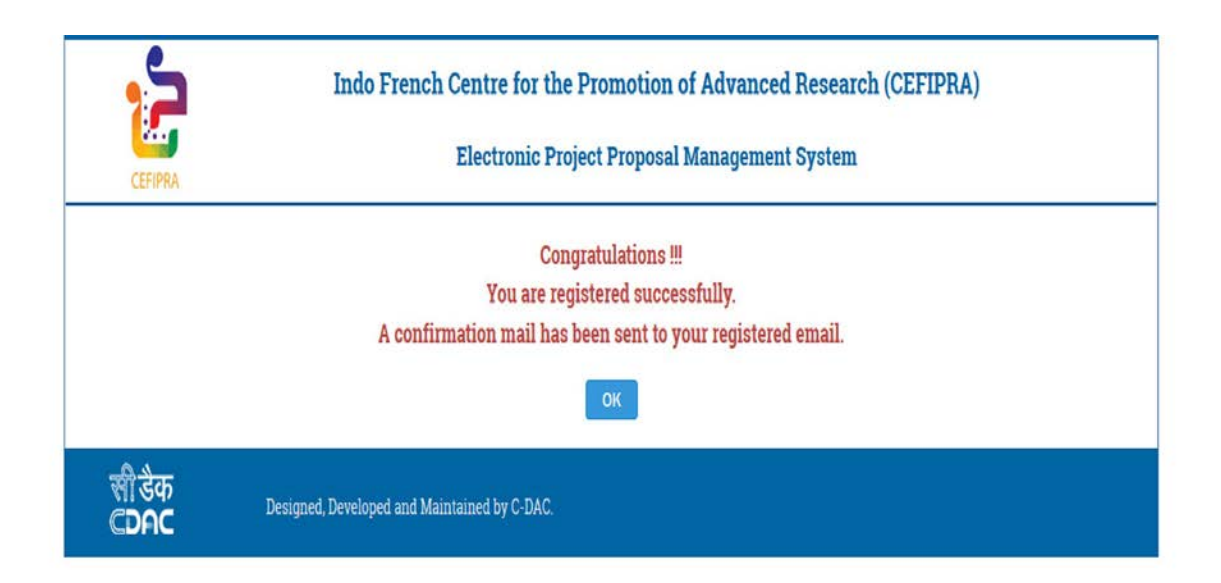